## Documentació sobre el VRC

Virtual Radar Client

## Guia ràpida d'inici

Per tal de connectar-se i controlar amb el VRC el més aviat possible, seguiu els passos indicats més avall. Llegiu-vos també la Guia de Comandes i practiqueu-les. Per tal de treure el màxim profit del VRC, no deixeu de llegir de dalt a baix el Manual d'Utilització.

- 1. Descarregueu la darrera versió del VRC.
- 2. Executeu el programa d'instal·lació. Aquesta acció copiarà els fitxers al vostre disc dur i, opcionalment, afegirà una icona d'inici ràpid al vostre escriptori.
- 3. Executeu el VRC des de la icona d'inici ràpid de l'escriptori o del menú de programes. Tot seguit us apareixerà la finestra de diàleg de Selecció de Perfil.
- 4. Seleccioneu el perfil d'origen (només hauria d'aparèixer aquest perfil a la llista) fent doble clic sobre ell o prement la tecla enter. Fet això, se us obrirà una pantalla de radar. En aquest moment, VRC descarregarà la llista de servidors disponibles a la xarxa i alhora farà una comprovació de versió per assegurar-se que disposeu de la més actual.
- 5. Situeu la finestra on més us agradi i ajusteu-ne les dimensions al vostre gust. Aquesta primera finestra és la que anomenem Finestra Principal ("primary display"). Només la finestra principal té la barra de botons en la part superior i la finestra de radio de text en la part inferior.
- 6. Obriu les finestres d'utilitats que us interessin (pannell de meteorologia, llista de controladors, llista d'arribades i sortides, etc.) i situeu-les allà on vulgueu.
- 7. Feu clic sobre el menú "Settings" i trieu "General". Configureu les opcions. Assegureu-vos que seleccioneu el fitxer POF i d'àlies correctes per a la posició de control en la que treballareu.
- 8. Tanqueu la finestra "Settings" amb el botó OK, la qual cosa farà que es desin els canvis que hàgiu fet.
- 9. Feu clic en el menú "Settings" i trieu "Audio Devices". Seleccioneu els dispositius d'entrada i de sortida i deixeu, de moment, els nivells de sò al 100%.
- 10. Feu clic en el menú "Settings" i trieu "Calibrate Mic". Seguiu les indicacions per tal de calibrar correctament el volum del micròfon.
- 11. Obriu un fitxer de sector fent clic a "Open Sector" dins del menú "File".
- 12. Des del menú "View" podreu activar o desactivar les diverses opcions de sector (VORs, fixos, aerovies, etc.).
- 13. En el menú "File" feu clic a "Connect".
- 14. Teclegeu el vostre indicatiu (us suggerim que comenceu com observador fins que hàgiu configurat les freqüències), nom complet, ID i contrasenya de VATSIM, trieu la posició de control (altre cop us suggerim que comenceu com observador), el vostre nivell com a controlador i seleccioneu un servidor. Feu clic al botó de connexió.
- 15. Feu clic en el primer element de la barra de botons. Aquest botó mostra l'hora zulu, el vostre indicatiu i un recordatori per tal que seleccioneu la vostra freqüència primària. Fent clic sobre aquest botó s'obrirà el pannell de comunicacions ("Communications Panel").
- 16. En el pannell de comunicacions premeu qualsevol dels 12 botons buits. Aquesta acció farà que s'expandeixi aquest pannell per tal de mostrar les caixes dels camps d'edició de la freqüència.
- 17. Empleneu els quatre camps (nom de la posició de control, freqüència, servidor de veu i canal de veu). Premeu el botó "Save Changes" per desar els canvis.
- 18. Si voleu configurar més botons, repetiu el pas anterior tants cops com us calgui.
- 19. Configureu els colors de la vostra pantalla i ses elements mitjançant l'apartat "Colors" del menú "Settings".
- 20. Ara és un bon moment per desar el perfil que tot just heu creat. Seleccioneu "Save Profile As" del menú "File". (Nota del traductor: podeu salvar-ho com la posició en la que l'utilitzareu. Per exemple, LECB\_OBS, LEPA\_F\_APP, etc., en funció dels paràmetres que us calgui usar per cadascuna).
- 21. Introduïu un nom nou pel perfil que esteu desant i premeu el botó OK. Totes les característiques que ara heu configurat romandran desades per quan vulgueu usar-les en l'avenir.
- 22. Ara ja podeu connectar-vos com a controlador actiu. Per fer-ho, feu clic sobre "Disconnect" del menú "File".
- 23. Trieu "Connect" del menú "File" i aquest cop utilitzeu un indicatiu de posició de control real. Premeu el botó "Connect".

- 24. Un cop sigueu connectats, obriu el pannell de comunicacions (feu clic en el primer botó de la barra de botons o bé trieu "Comms Panel" del menú "Tools").
- 25. En el pannell de comunicacions, feu clic a la casella de verificació que hi ha a l'esquerra del botó de la freqüència de la vostra posició de control. Aquesta acció estableix quina serà la freqüència primària i la veureu en el primer botó de la barra de botons. De forma automàtica les caselles TX i RX quedaran marcades.
- 26. Feu clic sobre la casella HDST (auriculars) o SPKR (altaveus) en funció del que vulgueu utilitzar per rebre les comunicacions de veu i per tal de connectar el canal que heu assignat a aquesta freqüència.
- 27. Tanqueu el pannell de comunicacions.
- 28. Utilitzeu la rodeta del ratolí per fer zoom sobre la pantalla. Premeu el botó dret del ratolí i manteniu-lo premut mentre el desplaceu per centrar la visió de la pantalla allà on vulgueu.
- 29. Llegiu-vos la Guia de Comandes per tal d'aprendre com obrir les etiquetes dels avions, agafar el control d'un tràfic, etc. Si ja esteu acostumats a utilitzar l'ASRC veureu que la gran majoria de tecles de funció fan les mateixes accions que aquest darrer..
- 30. La tecla assignada d'origen per les transmissions de veu ("Push-to-Talk") és la tecla de CONTROL dreta. La tecla assignada d'origen per la selecció d'avions es el signe més (+).
- 31. Per obrir una conversa de xat amb altres controladors, feu doble clic en el seu indicatiu de la llista de controladors ("Controller List").
- 32. Per crear un grup de xat, seleccioneu la finestra principal (la qual cosa farà que el cursor es posi en la línia d'entrada de comandes en la part de baix de la finestra) i escriviu una comanda del tipus de l'exemple següent:.group mygroup 3A 3T 20. Això farà que es creï un grup de xat anomentat "mygroup" al qual hi seran afegits els tres controladors especificats per llurs identificadors o codis. L'identificador d'un o dos dígits de cada controlador és el que apareix a l'esquerra de l'indicatiu en la llista de controladors.

## Notes addicionals:

- La tecla Tab fa que el cursor passi de la finestra principal a la darrera finestra de xat que s'hagi utilitzat.
- Des del menú "Tools" pot obrir-se qualsevol finestra flotant d'eines que s'hagi tancat.
- Qualsevol finestra flotant d'eines pot pleagar-se fent doble clic damunt la seva barra de títol.
- Assegureu-vos de desar periòdicament el vostre perfil en cas que feu canvis que vulgueu que siguin recordats per sessions futures amb aquell perfil.
- VRC no us permetrà sobreescriure el perfil d'origen. Això és així per tal que sempre pugueu carregar un perfil net amb les opcions originals en cas que en tingueu necessitat.
- Us recomanem que imprimiu o, com a mínim, deseu al vostre navegador d'internet la Guia de Comandes, sobretot en cas que estigueu començant amb l'ús del VRC.
- Assegureu-vos de llegir el Manual d'Utilització quan abans possible per tal de prendre consciència de totes les funcionalitats del VRC.
- Gaudiu-ne!

© Copyright 2005-2006 Metacraft - All Rights Reserved